# 关于 2024-2025 学年度第一学期

# 缓考及免考在线报名的通知

各学院:

2024-2025 学年度第一学期缓考及免考须在教务系统内申请,由学生本人申请, 教务系统的相关信息如下:

教务系统网址: <u>http://113.57.132.2:83</u>

教工用户名:教工工号(人力资源部设置);初始密码为:hkxy+身份证后六位 (忘记密码可联系教学秘书重置,重置默认密码为身份证后六位)。

学生用户名:学生学号;初始密码为:身份证后六位(忘记密码可联系辅导员 重置,重置默认密码为身份证后六位)。

## 一、免考

该功能由学生在规定的时间内提出申请,学工部审核,教务处成绩管理员审核 即可。(主要针对退役复学,免考大学体育1、2、3、4、军事理论、军事训练)

(一)操作流程如下:

学生申请:学生进入系统点击报名申请→教学项目报名申请→选择缓考的报名, 选中申请免考的课程,输入说明(缓考原因)及上传附件,即可完成报名,联系学 工部及时审核。

学工部审核:学工部进入系统点击选课管理→教学报名管理→项目报名审核。 联系成绩管理员及时审核。

成绩管理员审核:管理员进入系统点击选课管理→教学报名管理→项目报名审 核。

(二)完成时间

学生申请: 12月14日至17日

学工部审核:12月18日前

学业考试管理员审核: 12月20日前

### 二、缓考

该功能由学生在规定的时间内提出申请,所在班级辅导员审核,副院长(分管 教学)审核,教务处学业考试管理员审核即可。

(一) 操作流程如下:

学生申请:学生进入系统点击报名申请→教学项目报名申请→选择缓考的报名, 选中申请缓考的课程,输入说明(缓考原因)及上传附件,即可完成报名,联系辅 导员及时审核。

班主任(辅导员)审核:班主任(辅导员)进入系统点击选课管理→教学报名 管理→项目报名审核,联系副院长及时审核。

副院长审核:副院长进入系统点击选课管理→教学报名管理→项目报名审核。 联系成绩管理员及时审核。

成绩管理员审核:管理员进入系统点击选课管理→教学报名管理→项目报名审 核。

(二)完成时间
学生申请: 12月23日至1月10日
班主任(辅导员)审核:学生申请后2天内
副院长审核:学生申请后3天内
学业考试管理员审核:学生申请后5天内

(三) 相关要求

学生需在规定时间(12月23日至1月10日)内认真填写缓考申请。详细说 明缓考原因,确保内容真实可信。上传清晰完整的附件以证明缓考理由。完成申请 后及时联系辅导员审核,不得拖延。积极配合后续审核流程,如有疑问及时沟通。班 主任(辅导员)、副院长及学业考试管理员应在各自规定时间内高效完成审核。认真 审查学生申请内容及附件,确保审核公正准确。审核过程中若有问题及时与相关人 员沟通协调。

教务处

### 2024年12月11日